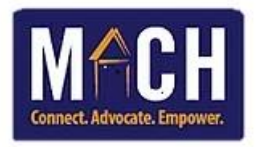

## **HMIS - How to Add a Referral**

- 1. Log into HMIS. The Home Page Dashboard displays.
- 2. Click on the **ClientPoint** module.

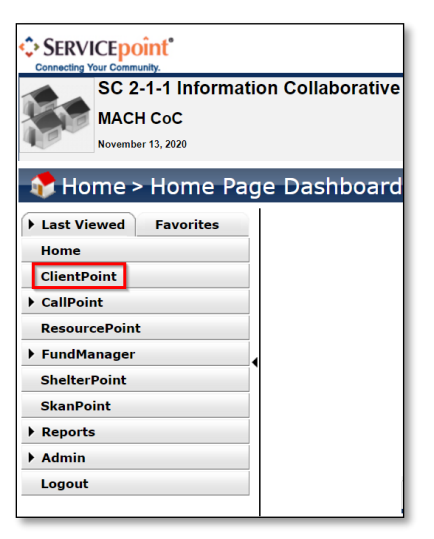

- 3. Search for the client through entering data in the fields under the Client Search or Client Number tabs.
  - 3a. If you use the **Client Search** tab:
    - 1. Enter the client's data (primarily use the SSN and full name fields).
    - 2. Click the Search button.
    - 3. Locate the client's data in the Client Results grid.
    - 4. Click the client's name to access their record. The **Back Date Mode** pop-up displays.

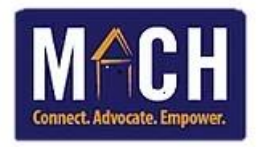

| Client Search                                  |                                   |                                           |                         |
|------------------------------------------------|-----------------------------------|-------------------------------------------|-------------------------|
|                                                |                                   | Please Searc  Items in Italics are for Da | h the System before add |
| Name                                           | First Lauren                      | Middle Last                               | ]                       |
| Name Data Quality                              | -Select-                          | ~                                         |                         |
| Alias                                          |                                   |                                           |                         |
| Social Security Number                         |                                   |                                           |                         |
| Social Security Number Data Quality            | -Select-                          | ~                                         |                         |
| U.S. Military Veteran?                         | -Select-                          |                                           |                         |
| Exact Match                                    |                                   |                                           |                         |
| Search ACTIVE Clients                          | ۲                                 |                                           |                         |
| Search INACTIVE / DELETED Clients              | 0                                 |                                           |                         |
| Search ALL Clients                             | 0                                 |                                           |                         |
| Search Clear Add New                           | Client With This Information      | Add Anonymous Clien                       | t                       |
| Client Number                                  |                                   |                                           |                         |
| Enter or scan a Client ID number to go directl | y to that Client's profile.       |                                           |                         |
| Client ID #                                    | Submit                            |                                           |                         |
| Client Results                                 | Click the client's name to access |                                           |                         |
| ID Name 🔺                                      | their record                      |                                           | Social Security Num     |
| 2 337012 Test, Lauren                          |                                   |                                           | 333-22-9999             |

3b. If you enter data under the **Client Number** tab:

- 1. Enter the Client ID.
- 2. Click the **Submit** button. The **Back Date Mode** pop-up displays.

| Client Number                                |                      |            |
|----------------------------------------------|----------------------|------------|
| Enter or scan a Client ID number to go direc | ctly to that Client' | s profile. |
| Client ID # 337012                           | Submit               |            |

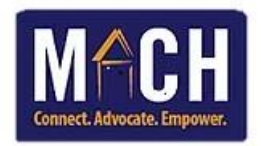

4. When the **Back Date Mode** pop-up displays, make the appropriate selection by clicking the **Set New Back Date** button or the **Current System Date** button. Once a selection is made, the pop-up disappears and the client's record displays.

| Back Date Mod        | le 🛛 🕅                                         |
|----------------------|------------------------------------------------|
|                      | 🛕 The current System Date is set to:           |
|                      | 11/16/2020 11:30:19 AM                         |
| If you would like to | use a different date, please select one below: |
| Back Date            | 11 / 16 / 2020 🕂 💐 12 🗸 : 00 🗸 : 00 🗸 AM 🗸     |
|                      | Set New Back Date Use Current System Date      |

5. Click on the Service Transactions tab, then click on the Add Referrals button.

| Client - (337012) Test, Lauren                                              |                             |                       |                         | Mass Visibility Update             |
|-----------------------------------------------------------------------------|-----------------------------|-----------------------|-------------------------|------------------------------------|
| (337012) Test, Lauren<br>Release of Information: None<br>Client Information |                             | Service Transaction   | -Switch to Another Hous | sehold Member- V Submit            |
| Service Transaction Dashboard                                               |                             |                       |                         |                                    |
| Line Add Need                                                               | Add Service                 | Add Multiple Services | Add Referrals           | View Previous Service Transactions |
| View Shelter Stays                                                          | View Entire Service History |                       |                         |                                    |

6. If the client is a member of a member of a household, you will see the Household ID with the members listed below.

The head of household automatically has a gray checkmark beside their name. When appropriate, place a checkmark next to the household member(s) who received the referral(s).

| (i) To inclu                 |
|------------------------------|
| 🗌 (84737) Male Single Parent |
| <u>(337431) Test, Doug</u>   |
| □ <u>(337838) Test, Sean</u> |

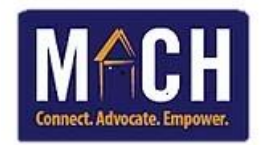

- 7. Scroll to the Service Code Quicklist section and place a checkmark next to the needs that client received referrals for.
  - TIP: Up to 5 needs may be selected at one time. To select multiple needs, press the **Ctrl** key on your keyboard while clicking the need using your mouse.

| Needs Assignment                                       |
|--------------------------------------------------------|
| Select up to 5 Needs                                   |
| Service Code Quicklist                                 |
| Child Care Expense Assistance (NL-3000.1500)           |
| Electric Service Payment Assistance (BV-8900.9300-180) |
| Emergency Food (BD-1800)                               |
| Emergency Shelter (BH-1800)                            |
| Financial Literacy Training (DM-2000)                  |
| Gas Service Payment Assistance (BV-8900.9300-250)      |
| General Clothing Provision (BM-6500.1500-250)          |
| General Eurniture Provision (BM-3000 2000-250)         |
| Add Terms Service Code Look-Up                         |

- 8. Once all of the needs are selected, click the Add Terms button.
- 9. You may add the referral agency via the **Referral Provider Quicklist** section or the **Refine Provider Search Criteria** section.
- 10. To add the referral agency via the **Referral Provider Quicklist** section, follow steps 9a 9b:

10a. Click the **Provider** dropdown and select the provider.

NOTE: If the agency you wish to select is not listed, please contact the HMIS System Administrator.

## 10b. Click the Add Provider button.

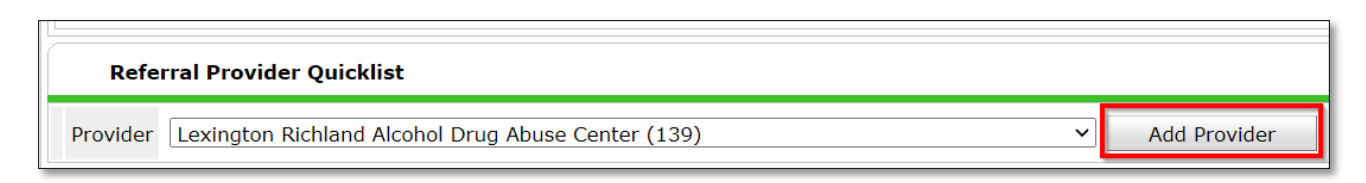

- 11. To add the referral agency via the Refine Provider Search Criteria section, follow steps 11a 11d.
  - 11a. Scroll to the **Refine Provider Search Criteria** tab and enter the name of the organization that you referred the client to.

TIP: You may also enter geographic data in the address fields to narrow results.

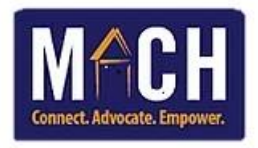

| Refine Search with Service Terms                                                                                        | or Target Populations                                              |                                          |
|----------------------------------------------------------------------------------------------------|--------------------------------------------------------------------|------------------------------------------|
| ✓ Refine Provider Search Criteria                                                                                       | Enter the name of the<br>agency that the client                    |                                          |
| Search for Providers by using keywords                                                                                  | is being referred to                                               | scription.                               |
| Search Harvest Hope                                                                                                    | Search Hide A                                                      | dvanced Search Options                   |
| Search for Provider based on their Physical L<br>City<br>County / Parish<br>ServicePoint Users ONLY<br>Search Clear All | To narrow the search,<br>enter the agency's<br>georgraphic details | State    ZIP<br>Code    Type    -Select- |

- 11b. Click the **Search** button.
- 11c. Scroll to the Search Results grid and view the options.
- 11d. To select a provider, click the **green circle icon**. You may select multiple providers. **NOTE:** If 'No matches' displays, re-check the information entered in the search fields.

|   | Se  | earch Re    | sults             |                      |           |          |           |          |   |   |   |   |         |   |     |        |      |         |         |           |       |   |   |
|---|-----|-------------|-------------------|----------------------|-----------|----------|-----------|----------|---|---|---|---|---------|---|-----|--------|------|---------|---------|-----------|-------|---|---|
| # | ŧ   | Α           | в                 | С                    | D         | E        | F         | G        | н | I | J | к | L       | М | N   | 0      | Р    | Q       | R       | S         | т     | U | v |
|   |     | Provide     | er                |                      |           |          |           |          |   |   |   |   | Туре    |   | Pho | ne     |      |         | Locatio | on        |       |   |   |
| Ð |     | Harvest     | Hope Fo           | od Bank              | c .       |          |           |          |   |   |   |   | Level 2 |   | 803 | 254-44 | 32   |         | Columb  | oia, SC : | 29201 |   |   |
| Đ |     | Harvest     | Hope Fo           | od Bank              | c - Great | er Green | ville Are | a Branch |   |   |   |   | Level 3 |   | 864 | 281-39 | 95   |         | Greenv  | ille, SC  | 29611 |   |   |
| 0 | (   |             |                   | ni                   | k - Pee D | ee Bran  | ch        |          |   |   |   |   | Level 3 |   | 843 | 661-08 | 26   |         | Florenc | e, SC 2   | 9501  |   |   |
| 0 |     | icon to     | ne gree<br>select | n<br>a <sup>ar</sup> | ntry Loca | tor      |           |          |   |   |   |   | Level 3 |   | Unk | nown   |      |         | Unknov  | vn        |       |   |   |
| 0 |     | service     | e provid          | er                   |           |          |           |          |   |   |   |   | Level 2 |   | 803 | 568-67 | 22   |         | Swanse  | ea, SC 2  | 9160  |   |   |
| E | Bed | Availabilit | ty                |                      |           |          |           |          |   |   |   |   |         |   |     |        | Show | ing 1-5 | of 5    |           |       |   |   |

12. The provider's name displays in the Selected Providers grid.

**NOTE:** To remove a provider, click the red circle icon.

|   | Selected Providers                                  |         |              |                    |                 |
|---|-----------------------------------------------------|---------|--------------|--------------------|-----------------|
|   | Provider 🔺                                          | Туре    | Phone        | Location           | Last<br>Updated |
| ٢ | Goodwill Job Connection - Columbia (Decker<br>Blvd) | Level 3 | 803-865-1770 | Columbia, SC 29206 | 03/02/2020      |
| ٢ | Harvest Hope Food Bank                              | Level 2 | 803-254-4432 | Columbia, SC 29201 | 09/21/2020      |
|   |                                                     | Showi   | ng 1-2 of 2  |                    |                 |

13. Scroll to the **Referral Data** tab. In the **Needs Referral Date** field, enter the date of the referral. If desired, enter an approximate time.

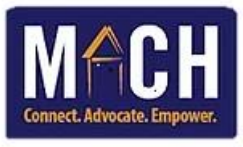

| Referral Data            |                                                                                                    |              |
|--------------------------|----------------------------------------------------------------------------------------------------|--------------|
| Needs Referral Date *    | 11 / 17 / 2020 🔊 🏹 3 🗸 : 13 🗸 : 08 🗸 PM 🗸                                                                                     |              |
| Referral Ranking         | -Select- 🗸                                                                                                    |              |
| VI-SPDAT Score           | Please Select a VI-SPDAT Score Search Clear                                                                                   |              |
| Projected Follow Up Date | 11 / 24 / 2020 🧃 💙 🦓                                                                                                    |              |
| Follow Up User           | MACH CoC (112) Search My Provider Clear                                                                                       |              |
|                          | -Select-                                                                                                    |              |
|                          | ck to notify <u>ServicePoint Provide</u><br>Select the name of the staff<br>member who will receive the<br>follow-up reminder |              |
| Referrals                |                                                                                                    | Send Summary |

14. If you would like HMIS to send the case manager a reminder to follow-up with the client, follow steps 14a – 14b:

14a. In the **Projected Follow Up Date** field, enter the date that the follow-up reminder should sent.

- 14b. In the **Follow Up User** drop-down, select the name of the staff member who should receive the reminder. **NOTE:** The reminder will display on the HMIS user's Home screen.
- 15. Scroll to the **Referrals** tab. Notice that section lists the agencies, services, and referred clients.

**NOTE:** If you select multiple providers and/or needs, match the providers with the needs that they provide.

| Referrals                                                   |                |                        | Send Summary        |
|-------------------------------------------------------------|----------------|------------------------|---------------------|
| Referred-To Provider                                        | Emergency Food | Job Finding Assistance | Referred Clients    |
| Harvest Hope Food Bank (161)                                |                |                        | (337129) Test, Lisa |
| Goodwill Job Connection -<br>Columbia (Decker Blvd) (15683) |                |                        | (337129) Test, Lisa |
|                                                             |                |                        |                     |

## 16. Scroll to the Need Data section.

| Da<br>Se | Click the Notes<br>icon to add a note<br>about the need |                     |                                     |                  |
|----------|---------------------------------------------------------|---------------------|-------------------------------------|------------------|
|          | Need                                                    | Amount if Financial | Need Status / Outcom<br>Reason      | ne / If Not Met, |
| •        | Emergency Food (BD-1800)                                |                     | Closed V<br>Fully Met V<br>-Select- | -<br>-           |
| •        | Job Finding Assistance (ND-3500)                        |                     | Closed                              | -                |

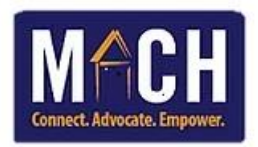

- a. Ensure that the Date of Need is correct.
- b. The Selected Needs tab displays the previously selected need(s). Remove needs if needed.
- c. In the Amount if Financial section, enter the monetary amount that the client needs.
- d. In the **Need Status** drop-down, select the appropriate option.
- e. In the **Outcome** drop-down, select the appropriate option.
- f. Click the Notes icon to enter a note pertaining to the need, if necessary.
  NOTE: The notes placed here do not also display on the Client Profile tab.
- 17. Click the **Save ALL** button.

| Save Needs ONLY | Save ALL | Clear ALL | Cancel |
|-----------------|----------|-----------|--------|
|                 |          |           |        |

18. The screen automatically displays the **Referrals** tab where a list of all of the referrals for the client are listed.

| Client - (337129) Test, Lisa                                   |                              |                      |                  |                       | Mass Visi      | bility Update 🏻 🎧 |
|----------------------------------------------------------------|------------------------------|----------------------|------------------|-----------------------|----------------|-------------------|
| (337129) Test, Lisa<br>Release of Information: None            |                              |                      |                  | -Switch to Another    | Household Memi | oer- 🗸 Submit     |
| Client Information                                             |                              | Serv                 | vice Transaction | s                     |                |                   |
| Needs                                                          | vices                        | Referrals            | She              | lter Stays            | Entire Servi   | ce History        |
| Previous Referrals    Select Dates  Start Dates    -Select-  / | te<br>/ 7 🖉                  | <b>End Date</b>      |                  | C M                   | ore            | Search            |
| Need Date Referred Date                                        | Referred To                  |                      | Referral Outco   | me Need Type          | Need Status    | Need Outcome      |
| / 👿 11/17/2020 11/17/2020                                      | Harvest Hope Food Bank       |                      |                  | Emergency Food        | Closed         | Fully Met         |
| 2 👮 11/17/2020 11/17/2020                                      | Goodwill Job Connection - Co | lumbia (Decker Blvd) |                  | Job Finding Assistant | e Closed       | Fully Met         |
| Add Referral                                                   |                              |                      | Showing 1-2      | of 2                  |                |                   |
|                                                                |                              |                      |                  |                       | Back to Dashbo | ard Exit          |

19. Click the **Needs** tab. Observe the need that was added during the referral adding process.

| client Information |                 |                        | Service Transactions |              |                        |  |
|--------------------|-----------------|------------------------|----------------------|--------------|------------------------|--|
| Needs              | Services        | Referrals              | Shelter S            | ays          | Entire Service History |  |
| Previous Need      | ds              |                        |                      |              |                        |  |
| Select Dates       | Start Date      | A. 🔿 🙇                 | End Date             | 3 <i>8</i> , | Search                 |  |
| Pro                | ovider Creating | Need Type              | Need Status          | Outcome      | Reason Unmet           |  |
| / 👓 📩 🧋 МА         | CH CoC          | Emergency Food         | Closed               | Fully Met    |                        |  |
| / 👓 💼 🗑 ма         | CH CoC          | Job Finding Assistance | Closed               | Fully Met    |                        |  |
| Add Need           |                 |                        | Showing 1-2 of 2     |              |                        |  |
|                    |                 |                        |                      |              | Back to Dashboard Exit |  |